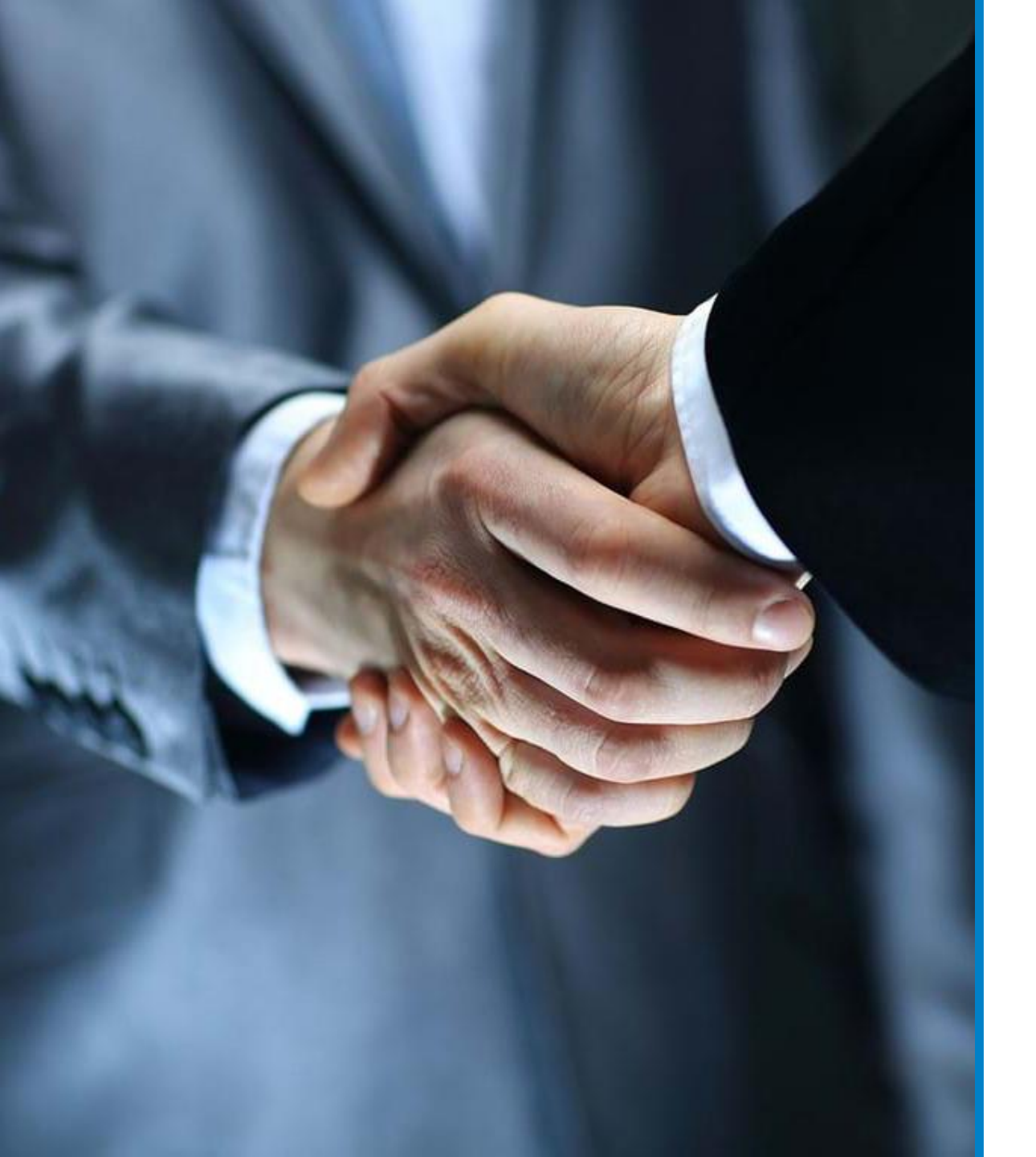

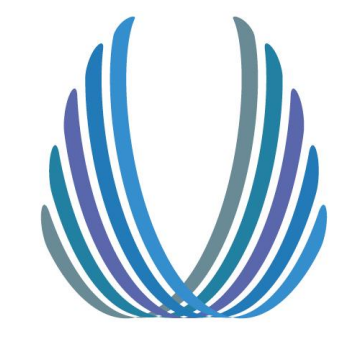

# **SPECIAL RISK**

Brugervejledning one-stop-shop

"Det kræver specialister at forsikre specialister"

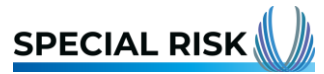

Q

**One Stop Shop** 

#### Step 1)

Log-in: Gå til Special Risk's hjemmeside: https://specialrisk.dk

Tryk på den blå boks "One Stop Shop"

Benyt herefter de forsikringsprodukter der eksponeres

## Forsikringer fra det globale marked

Det kræver specialister at forsikre specialister

Om Special Risk

Produkter

Kontakt

Kontakt os på tlf. 53 83 70 06

SPECIAL RISK

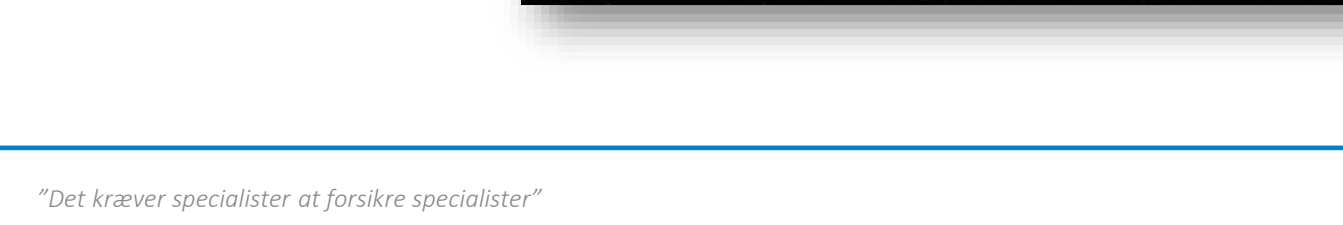

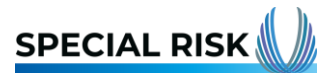

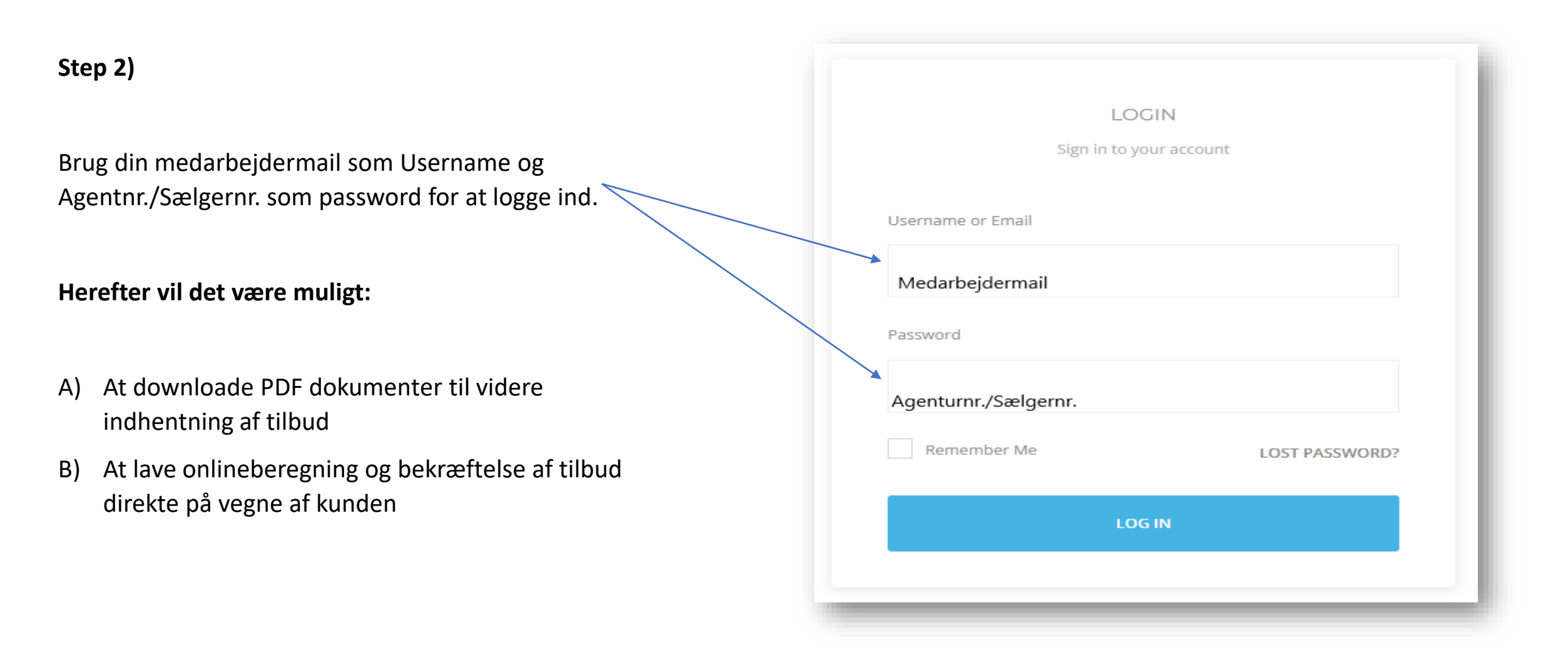

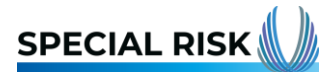

#### Mulighed A) Spørgeskema

- 1. Vælg det produkt du ønsker tilbud på til din kunde
- Download spørgeskema ved at trykke på en af de grå bokse vil du automatisk downloade det bagvedliggende spørgeskema
- 3. Bed kunde udfylde spørgeskemaet
- Når kunden har udfyldt spørgeskemaet, skal dette blot sendes til <u>Info@specialrisk.dk</u>, hvorefter vi indhenter tilbuddet og sender retur
- 5. Når kunden har accepteret overfor dig sætter vi forsikringen i kraft

|                                                    | Hjem Or                                           | m Special Risk                                                          | Produkter              | Kontakt  | One Stop Shop |  |  |                       |
|----------------------------------------------------|---------------------------------------------------|-------------------------------------------------------------------------|------------------------|----------|---------------|--|--|-----------------------|
| Advokat (PDF)                                      |                                                   | Revisor                                                                 | virksomhed (P          | DF)      |               |  |  |                       |
| Arkitekt, ingeniør- og bygningskons<br>(PDF)       | struktørvirksomhed                                | Ejendor                                                                 | nsmægler (PE           | DF)      |               |  |  |                       |
| Boligselskaber (PDF)                               |                                                   | Ejendor                                                                 | nsadministrat          | or (PDF) |               |  |  |                       |
| Miscellaneous /generel professionel                | Miscellaneous /generel professionelt ansvar (PDF) |                                                                         | In-house advokat (PDF) |          |               |  |  |                       |
| Afhængige/accessoriske forsikringsformidlere (PDF) |                                                   | Uafhængige forsikringsformidlere (PDF)<br>Kriminalitetsforsikring (PDF) |                        |          |               |  |  |                       |
|                                                    |                                                   |                                                                         |                        |          |               |  |  | t-Virksomhed (20).doc |

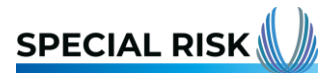

### Mulighed B) Online

- 1. Vælg det produkt du ønsker tilbud på til din kunde
- 2. Der åbner sig nu et nyt skærmbillede
- 3. Klik på produktet igen
- 4. Følg processen slavisk

Se proces på næste side med eksempel på bestilling af en D&O (bestyrelsesansvar) online

| S       |                                                      | Hjem                                   | Om Special Risk | Produkter            | Kontakt  | One Stop Shop |  |
|---------|------------------------------------------------------|----------------------------------------|-----------------|----------------------|----------|---------------|--|
|         |                                                      |                                        |                 |                      |          |               |  |
|         | Advokat (PDF)                                        |                                        | Reviso          |                      |          |               |  |
|         | Arkitekt, ingeniør- og bygningskonstruktørv<br>(PDF) | irksomhed                              | Ejendo          | Ejendomsmægler (PDF) |          |               |  |
|         | Boligselskaber (PDF)                                 |                                        | Ejendo          | omsadministrate      | or (PDF) |               |  |
|         | Miscellaneous /generel professionelt ansvar          | (PDF)                                  | In-hou          | ise advokat (PDI     | F)       |               |  |
|         | Afhængige/accessoriske forsikringsformidle           | Uafhængige forsikringsformidlere (PDF) |                 |                      |          |               |  |
|         | IT Ansvar (PDF)                                      |                                        | Krimir          | alitetsforsikring    | (PDF)    |               |  |
| It-Virk | rsomhed (20).doc                                     |                                        |                 |                      |          |               |  |

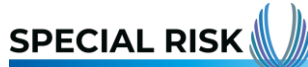

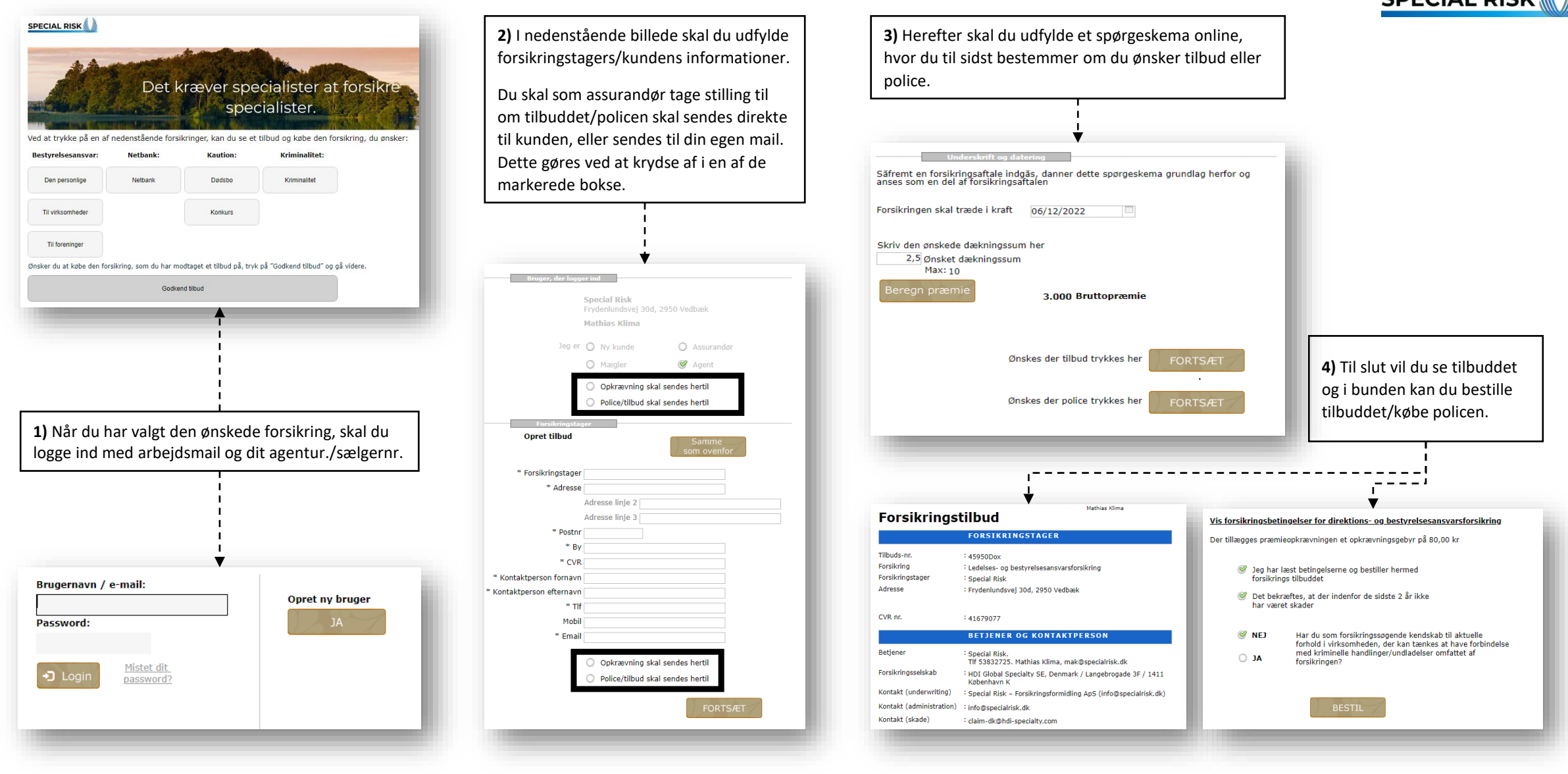

#### Forsikringsbetingelser:

For at finde betingelserne til produkterne, skal der trykkes på "her" over leverandørbillederne på forsiden.

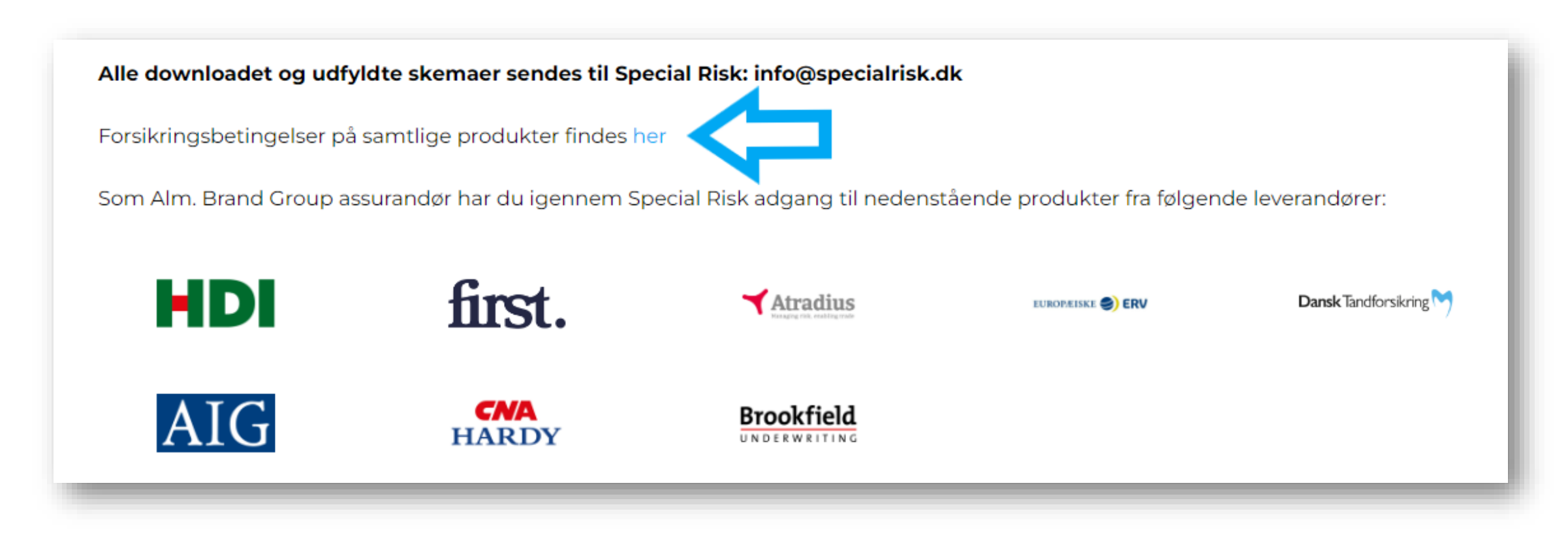